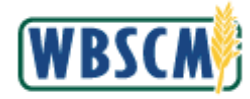

### **24.** Perform one of the following:

| . energi                                                                                           |                |
|----------------------------------------------------------------------------------------------------|----------------|
| lf                                                                                                 | Then           |
| The user needs to enter commodity pricing for<br>a domestic bid response (offer) in Excel          | Go to step 25. |
| The user needs to enter commodity pricing for a domestic bid response directly into the RFx screen | Go to step 45. |

# 25. Click Export (the Export button) to export the line items to an Excel spreadsheet.

## Image: Create RFx Response Screen

| <u>@</u> C | reate Bi       | d - WBSCM P      | ortal   | - Internet Exp | olorer            |         |        |            |            |                 |              |                      | _                 |              | $\times$ |
|------------|----------------|------------------|---------|----------------|-------------------|---------|--------|------------|------------|-----------------|--------------|----------------------|-------------------|--------------|----------|
| 🥭 ht       | tps://wł       | bscmintdsl.wł    | bscm    | usda.gov/irj   | /portal?Navigatio | nTarge  | t=navu | 1%3A%2F%   | 62Fd7ae97c | 084a1de20c54e54 | 41633e33ec48 | PrevNavTarget=navı،  | url%3A%2F%2F71bf1 | 777684e86d7  | ₽ 🙂      |
|            |                |                  |         |                |                   |         |        |            |            |                 |              |                      |                   | Options -    |          |
| -          |                |                  |         | _              |                   |         |        |            |            |                 |              |                      |                   |              | s »      |
| Cre        | ate F          | RFX Resp         | ons     | e              |                   |         |        |            |            |                 |              |                      |                   |              |          |
| Sut        | omit           | Check Save       | Exp     | oort Import    |                   |         |        |            |            |                 |              |                      |                   | <b>U</b> 4   | ff       |
| 🔒 в        | id must        | have at least of | one ite | em that is res | pondedto.         |         |        |            |            |                 |              |                      |                   | ^            |          |
| Р          | lease cl       | ick 'Check' to   | valida  | te the Offer.  |                   |         |        |            |            |                 |              |                      |                   | ~            | ci       |
|            |                |                  |         |                |                   |         |        |            |            |                 |              |                      |                   |              |          |
| RF         | Respo          | nse Number 🗧     | 30000   | )48611 I       | RFx Number 200    | 000480  | 1 0    | pening Dat | e 12/31/20 | 17 12:00:00 CST | RFx Res      | sponse Version Numbe | er Active Version |              |          |
|            | RFx            | Version Numb     | er 1    |                |                   |         |        |            |            |                 |              |                      |                   |              |          |
|            | RFx            | Information      |         | tems N         | otes and Attachme | ents    | Condi  | tions T    | racking    |                 |              |                      |                   |              | <b>F</b> |
|            |                |                  | _       |                |                   |         |        |            |            |                 |              |                      |                   |              |          |
|            |                |                  |         |                |                   |         |        |            |            |                 |              |                      |                   | ,            | ^        |
| Sut        | oline          | Copy Paste       | Del     | lete Calcu     | late Value        |         |        |            |            |                 |              |                      | Filte             | r Expand All |          |
|            |                | Description      | Lot     | Item Type      | Product ID        | Unit    | Price  | Currency   | Price Per  | Delivery Date   | Total Value  | RFx / Response       | RFx / Response    | Internal Ite |          |
|            |                | PASTA, M         |         | Outline        |                   |         | 0.00   | USDN       |            |                 | 0.0000       | 0/ 0                 | 0/ 0              | 10           |          |
|            |                | PASTA M          |         | Outline        |                   |         | 0.00   | USDN       |            |                 | 0.0000       | 0/ 0                 | 0/ 0              | 20           |          |
| 15         | ]              | CINCINN          |         | Outline        |                   |         | 0.00   | USDN       |            |                 | 0.0000       | 0/0                  | 0/ 0              | 30           |          |
| 00         | <u>1.01</u> 🗟  | PASTA M          |         | Material       | 100428            | LB      | 0.0000 | USDN       | 1          | On 01/31/2018   | 0.0000       | 0/ 0                 | 0/ 0              | 40           |          |
| 00         | 1.02 🗉         | PASTA M          |         | Material       | 100428            | LB      | 0.0000 | USDN       | 1          | On 01/31/2018   | 0.0000       | <u>0/ 0</u>          | <u>0/ 0</u>       | 50           |          |
| 20         | ]              | OFFSHO           |         | Outline        |                   |         | 0.00   | USDN       |            |                 | 0.0000       | <u>0/ 0</u>          | <u>0/ 0</u>       | 60           |          |
| 002        | 2.01 🗉         | PASTA M          |         | Material       | 100428            | LB      | 0.0000 | USDN       | 1          | On 01/31/2018   | 0.0000       | <u>0/ 0</u>          | <u>0/ 0</u>       | 70           |          |
| 003        | 2.02 🗷         | PASTA M          |         | Material       | 100428            | LB      | 0.0000 | USDN       | 1          | On 01/31/2018   | 0.0000       | <u>0/ 0</u>          | 0/ 0              | 80           |          |
| 003        | 2.03 🗉         | PASTA M          |         | Material       | 100428            | LB      | 0.0000 | USDN       | 1          | On 01/31/2018   | 0.0000       | 0/0                  | 0/ 0              | 90           |          |
| 002        | 2.04 🗉         | PASTA M          |         | Material       | 100428            | LB      | 0.0000 | USDN       | 1          | On 01/31/2018   | 0.0000       | <u>0/ 0</u>          | 0/ 0              | 100          |          |
| 30         | ]              | AUSTIN TX        |         | Outline        |                   |         | 0.00   | USDN       |            |                 | 0.0000       | <u>0/ 0</u>          | 0/ 0              | 110          |          |
| 003        | 3 <u>.01</u> 🗟 | PASTA M          |         | Material       | 100428            | LB      | 0.0000 | USDN       | 1          | On 01/31/2018   | 0.0000       | 0/ 0                 | 0/ 0              | 120          | ~        |
|            | <              | Devis            |         | nt to onor -   | CONTRACTOR DEST   |         | from   | beemintde  | wheem      | da gou?         | Oner         | Sauce T              | Cancel            | >            |          |
|            |                | 00 90            | iu wa   | ni to open of  | save nrx nespo    | ise.xis | nomw   | oscinin(ds | .wbscm.us  | ua.yov:         | Open         | Save                 | cancel X          |              |          |
|            | 🖨 Cor          | nstraints        |         |                |                   |         |        |            |            |                 |              |                      |                   |              | ~        |
|            |                |                  |         |                |                   |         |        |            |            |                 |              |                      |                   |              |          |

26. Click (the Down arrow on the Save button).

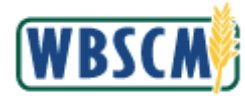

#### Image: Create RFx Response Screen

| Create Bi          | d - WBSCM P                | ortal         | - Internet Exp | plorer                    | Ŧ       |         | 10/240/250 | (DE 17 07               | 004 11 20 54 5   | 41622.22.40  |                      | -                        |              |              |
|--------------------|----------------------------|---------------|----------------|---------------------------|---------|---------|------------|-------------------------|------------------|--------------|----------------------|--------------------------|--------------|--------------|
| nttps://wi         | oscmintdsi.wi              | oscm          | usda.gov/ irj  | /portai (Navigatio        | n Iarge | t=navur | 1763A762F7 | 62Fd7ae970              | 084a1de20c54e54  | 41033e33eC46 | Previvav larget= nav | uri763A762F762F71DT1     | Options -    |              |
| Create F           | RFx Resp                   | ons           | е              |                           |         |         |            |                         |                  |              |                      |                          |              | _ <b>^</b>   |
| Submit             | Check Save                 | Exp           | ort Import     |                           |         |         |            |                         |                  |              |                      |                          | 2            | 4            |
|                    |                            | i             |                |                           |         |         |            |                         |                  |              |                      |                          | _            | ff           |
| ] Bid must         | have at least              | one ite       | em that is res | pondedto.                 |         |         |            |                         |                  |              |                      |                          |              |              |
| Please cl          | ick 'Check' to             | valida        | te the Offer.  |                           |         |         |            |                         |                  |              |                      |                          | `            | 1            |
| RFx Respo<br>RFx V | nse Number<br>Version Numb | 30000<br>er 1 | 148611         | RFx Number 2000           | 000480  | 1 C     | Opening Da | te 12/31/20<br>Fracking | 117 12:00:00 CST | RFx Res      | ponse Version Numb   | er Active Version        |              |              |
| /                  | /                          |               |                |                           |         |         |            |                         |                  |              |                      |                          |              | ^            |
| Subline            | Copy Paste                 | De            | lete Calcu     | ilate Value               |         |         |            |                         |                  |              |                      | Filte                    | r Expand All |              |
|                    | Description                | Lot           | Item Type      | Product ID                | Unit    | Price   | Currency   | Price Per               | Delivery Date    | Total Value  | RFx / Response 🏐     | RFx / Response 🛒         | Internal Ite |              |
|                    | PASTA, M                   |               | Outline        |                           |         | 0.00    | USDN       |                         |                  | 0.0000       | <u>0/ 0</u>          | <u>0/ 0</u>              | 10           |              |
|                    | PASTA M                    |               | Outline        |                           |         | 0.00    | USDN       |                         |                  | 0.0000       | <u>0/ 0</u>          | <u>0/ 0</u>              | 20           |              |
| 15                 | CINCINN                    |               | Outline        |                           |         | 0.00    | USDN       |                         |                  | 0.0000       | <u>0/ 0</u>          | <u>0/ 0</u>              | 30           |              |
| <u>001.01</u>      | PASTA M                    |               | Material       | 100428                    | LB      | 0.0000  | USDN       | 1                       | On 01/31/2018    | 0.0000       | <u>0/ 0</u>          | <u>0/ 0</u>              | 40           |              |
| <u>001.02</u> 🖬    | PASTA M                    |               | Material       | 100428                    | LB      | 0.0000  | USDN       | 1                       | On 01/31/2018    | 0.0000       | <u>0/ 0</u>          | <u>0/ 0</u>              | 50           |              |
| 20                 | OFFSHO                     |               | Outline        |                           |         | 0.00    | USDN       |                         |                  | 0.0000       | <u>0/ 0</u>          | <u>0/ 0</u>              | 60           |              |
| <u>002.01</u> 🖬    | PASTA M                    |               | Material       | 100428                    | LB      | 0.0000  | USDN       | 1                       | On 01/31/2018    | 0.0000       | <u>0/ 0</u>          | <u>0/ 0</u>              | 70           |              |
| 002.02             | PASTA M                    |               | Material       | 100428                    | LB      | 0.0000  | USDN       | 1                       | On 01/31/2018    | 0.0000       | <u>0/ 0</u>          | <u>0/ 0</u>              | 80           |              |
| 002.03             | PASTA M                    |               | Material       | 100428                    | LB      | 0.0000  | USDN       | 1                       | On 01/31/2018    | 0.0000       | <u>0/ 0</u>          | <u>0/ 0</u>              | 90           |              |
| 002.04             | PASTA M                    |               | Material       | 100428                    | LB      | 0.0000  | USDN       | 1                       | On 01/31/2018    | 0.0000       | <u>0/ 0</u>          | <u>0/ 0</u>              | 100          |              |
| 3 🖬                | AUSTIN TX                  |               | Outline        |                           |         | 0.00    | USDN       |                         |                  | 0.0000       | 0/0                  | <u> </u>                 |              |              |
| 003.01             | PASTA M                    |               | Material       | 100428                    | LB      | 0.0000  | USDN       | 1                       | On 01/31/2018    | 0.0000       | 0/ 0                 | Save                     |              | $\mathbf{v}$ |
| <                  | Do yo                      | ou wa         | nt to open o   | r save <b>RFx Respo</b> r | nse.xls | from w  | bscmintds  | l.wbscm.u               | da.gov?          | Open         | Save 🔻               | Save as<br>Save and open |              |              |
| Cor                | nstraints                  |               |                |                           |         |         |            |                         |                  |              |                      |                          |              |              |

27. Click Save as (the Save as option).

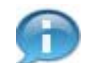

(Note) First, save the file, then open it to view the bid invitation in a worksheet format. **Do not** open the Excel file first or attempt to "Save as" while in Excel. The file format will not be correct.

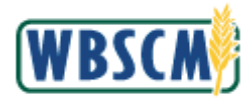

#### Image: Save As Pop-Up

| $\bigcirc$ Save As<br>← → ~ ↑ ↓ → This PC → Downloads |                  |                  |             |      |                  |        | ×      |
|-------------------------------------------------------|------------------|------------------|-------------|------|------------------|--------|--------|
| ← → ∽ ↑ 🕹 > This PC > Downloads                       |                  |                  |             |      |                  |        | ~      |
|                                                       |                  |                  | ~           | Ö    | Search Downloads |        | P      |
| Organize 🔻 New folder                                 |                  |                  |             |      |                  | == -   | ?      |
| Nī                                                    | lame             | Date modified    | Туре        | Size |                  |        |        |
| ✓ ≱ Quick access                                      |                  |                  |             |      |                  |        |        |
| Desktop 🖈                                             |                  | No items match y | our search. |      |                  |        |        |
| 🔶 Downloads 🛛 🖈                                       |                  |                  |             |      |                  |        |        |
|                                                       |                  |                  |             |      |                  |        |        |
|                                                       |                  |                  |             |      |                  |        |        |
|                                                       |                  |                  |             |      |                  |        |        |
|                                                       |                  |                  |             |      |                  |        |        |
|                                                       |                  |                  |             |      |                  |        |        |
| 🗸 💻 This PC                                           |                  |                  |             |      |                  |        |        |
| > 🔜 Desktop                                           |                  |                  |             |      |                  |        |        |
| > 🛗 Documents                                         |                  |                  |             |      |                  |        |        |
| > 🕂 Downloads                                         |                  |                  |             |      |                  |        |        |
| > ) Music                                             |                  |                  |             |      |                  |        |        |
| > Pictures                                            |                  |                  |             |      |                  |        |        |
| > Videos                                              |                  |                  |             |      |                  |        |        |
| > 🔛 windows (C:)                                      |                  |                  |             |      |                  |        |        |
| -                                                     |                  |                  |             |      |                  |        |        |
| > 💣 Network                                           |                  |                  |             |      |                  |        |        |
|                                                       |                  |                  |             |      |                  |        |        |
|                                                       |                  |                  |             |      |                  |        |        |
|                                                       |                  |                  |             |      |                  |        |        |
| File name: RFx Response.xls                           |                  |                  |             |      |                  |        | ~      |
| Save as type: Microsoft Excel 97-2003 Wor             | orksheet (*.xls) |                  |             |      |                  |        | $\sim$ |
|                                                       |                  |                  |             |      |                  |        |        |
| ∧ Hide Folders                                        |                  |                  |             |      | <u>S</u> ave     | Cancel |        |

**28.** Select the location/folder in which to save the **RFx items** spreadsheet on a computer or hard drive. In this example, **Downloads** (the **Downloads** folder) is selected.

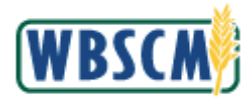

#### Image: Save As Pop-Up

| 😤 Save As                                                                                                    |                        |                     |                               |                         |      |                  |        | ×    |
|----------------------------------------------------------------------------------------------------|------------------------|---------------------|-------------------------------|-------------------------|------|------------------|--------|------|
| ← → × ↑ 🖡                                                                                                    | > This PC > Downlo     | ads                 |                               |                         | 5 v  | Search Downloads |        | Q    |
| Organize 👻 Nev                                                                                                    | w folder               |                     |                               |                         |      |                  | -      | ?    |
| <ul> <li>Quick access</li> <li>Desktop</li> <li>Downloads</li> <li>This PC</li> <li>Documents</li> <li>Downloads</li> <li>Music</li> <li>Pictures</li> <li>Windows (C:)</li> <li>Metwork</li> </ul> | *                      | Name                | Date modified<br>No items mat | Type<br>ch your search. | Size |                  |        |      |
| File <u>n</u> ame:                                                                                                    | RFx Response.xls       |                     |                               |                         |      |                  |        | į.   |
| Save as <u>t</u> ype:                                                                                                    | Microsoft Excel 97-200 | 3 Worksheet (*.xls) |                               |                         |      |                  |        | - 28 |
| ∧ Hide Folders                                                                                                    |                        |                     |                               |                         |      | Save             | Cancel | 1    |

**29.** As required, complete/review the following fields:

| Field      | R/O/C | Description                                                                  |
|------------|-------|------------------------------------------------------------------------------|
| File name: | R     | The name the file is to be saved as.<br><b>Example:</b><br>RFx 200007298.xls |

A

(Note) It is very important that the **Save as type** field is NOT changed. The file must be saved as the default type "Microsoft Excel 97-2003 Worksheet".

**30.** Click Save (the Save button).

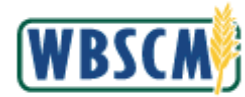

#### Image: Create RFx Response Screen

|                                                                                                    | bscmintdsl.wl                                                                                                   | oscm.   | usda.gov/irj/                                                                                                    | /portal?Navigatio                                                                                | nTarge                                 | t=navur                                                                                     | 1%3A%2F%                                                     | 62Fd7ae97c                           | 084a1de20c54e54                                                                                                    | 41633e33ec48                                                                                     | lPrevNavTarget=navi                                                                                                    | url%3A%2F%2F71bf1                                                  | 777684e86d7                                                 | 1 |
|----------------------------------------------------------------------------------------------------|----------------------------------------------------------------------------------------------------|---------|----------------------------------------------------------------------------------------------------|--------------------------------------------------------------------------------------------------|----------------------------------------|---------------------------------------------------------------------------------------------|--------------------------------------------------------------|--------------------------------------|----------------------------------------------------------------------------------------------------|--------------------------------------------------------------------------------------------------|----------------------------------------------------------------------------------------------------|--------------------------------------------------------------------|-------------------------------------------------------------|---|
|                                                                                                    |                                                                                                    |         |                                                                                                    |                                                                                                  |                                        |                                                                                             |                                                              |                                      |                                                                                                    |                                                                                                  |                                                                                                    |                                                                    | Options -                                                   | • |
| reate I                                                                                                    | RFx Resp                                                                                                    | ons     | e                                                                                                    |                                                                                                  |                                        |                                                                                             |                                                              |                                      |                                                                                                    |                                                                                                  |                                                                                                    |                                                                    |                                                             |   |
| Submit                                                                                                    | Check Save                                                                                                    | Exp     | ort Import                                                                                                    |                                                                                                  |                                        |                                                                                             |                                                              |                                      |                                                                                                    |                                                                                                  |                                                                                                    |                                                                    | 0                                                           |   |
|                                                                                                    |                                                                                                    |         | 76 - 36                                                                                                    |                                                                                                  |                                        |                                                                                             |                                                              |                                      |                                                                                                    |                                                                                                  |                                                                                                    |                                                                    |                                                             |   |
| Bid must                                                                                                    | thave at least o                                                                                                | one ite | em that is resp                                                                                                  | pondedto.                                                                                        |                                        |                                                                                             |                                                              |                                      |                                                                                                    |                                                                                                  |                                                                                                    |                                                                    | 0                                                           | 2 |
| J Please cl                                                                                                    | lick 'Check' to                                                                                                 | validat | te the Offer.                                                                                                    |                                                                                                  |                                        |                                                                                             |                                                              |                                      |                                                                                                    |                                                                                                  |                                                                                                    |                                                                    |                                                             | 1 |
| Fy Deeno                                                                                                    | nee Number                                                                                                    | 30000   | 48611                                                                                                    | DEv Number 200                                                                                   | 00480                                  | 1 (                                                                                         | )nening Dat                                                  | ta 12/31/20                          | 17 12:00:00 CST                                                                                                    | DEv Des                                                                                          | nonse Version Numbe                                                                                                    | ar Active Version                                                  |                                                             |   |
| RFx '                                                                                                    | Version Number                                                                                                  | er 1    | 40011 1                                                                                                    | RIX NUMBER 200                                                                                   | 00400                                  |                                                                                             | pening Dat                                                   | 12/31/20                             | 17 12.00.00 031                                                                                                    | RIXRes                                                                                           | ponse version numbe                                                                                                    | Active version                                                     |                                                             |   |
| 05                                                                                                    |                                                                                                    | 1/1     |                                                                                                    |                                                                                                  |                                        | 0                                                                                           |                                                              |                                      |                                                                                                    |                                                                                                  |                                                                                                    |                                                                    |                                                             |   |
| RFX                                                                                                    | mormation                                                                                                    |         | N                                                                                                    | oles and Attachme                                                                                | TITS                                   | Condi                                                                                       |                                                              | таскіпд                              |                                                                                                    |                                                                                                  |                                                                                                    |                                                                    |                                                             | _ |
|                                                                                                    |                                                                                                    |         |                                                                                                    |                                                                                                  |                                        |                                                                                             |                                                              |                                      |                                                                                                    |                                                                                                  |                                                                                                    |                                                                    |                                                             | ~ |
|                                                                                                    |                                                                                                    |         |                                                                                                    |                                                                                                  |                                        |                                                                                             |                                                              |                                      |                                                                                                    |                                                                                                  |                                                                                                    |                                                                    |                                                             |   |
| Subline                                                                                                    | Copy Paste                                                                                                    | Del     | ete Calcu                                                                                                    | late Value                                                                                       |                                        |                                                                                             |                                                              |                                      |                                                                                                    |                                                                                                  |                                                                                                    | Filte                                                              | r Expand All                                                |   |
|                                                                                                    | Description                                                                                                    | Lot     | Item Type                                                                                                    | Product ID                                                                                       | Unit                                   | Price                                                                                       | Currency                                                     | Price Per                            | Delivery Date                                                                                                    | Total Value                                                                                      | RFx / Response 🏢                                                                                                    | RFx / Response                                                     | Internal Ite                                                |   |
|                                                                                                    | PASTA, M                                                                                                    |         | Outline                                                                                                    |                                                                                                  |                                        | 0.00                                                                                        | USDN                                                         |                                      |                                                                                                    | 0.0000                                                                                           | 0/0                                                                                                    | 0/0                                                                | 10                                                          |   |
|                                                                                                    | DIOTIS                                                                                                    |         | 1 11111000                                                                                                    |                                                                                                  |                                        | 0.00                                                                                        | USDN                                                         |                                      |                                                                                                    | 0.0000                                                                                           | 0/ 0                                                                                                    | 0/0                                                                | 20                                                          |   |
|                                                                                                    | PASTA M                                                                                                    |         | ouume                                                                                                    |                                                                                                  |                                        | 0.00                                                                                        |                                                              |                                      |                                                                                                    |                                                                                                  |                                                                                                    |                                                                    |                                                             |   |
| 18                                                                                                    | PASTA M<br>CINCINN                                                                                              |         | Outline                                                                                                    |                                                                                                  |                                        | 0.00                                                                                        | USDN                                                         |                                      |                                                                                                    | 0.0000                                                                                           | <u>0/ 0</u>                                                                                                    | <u>0/ 0</u>                                                        | 30                                                          |   |
| 15<br>001.015                                                                                                    | PASTA M<br>CINCINN<br>PASTA M                                                                                   |         | Outline<br>Material                                                                                              | 100428                                                                                           | LB                                     | 0.00                                                                                        | USDN<br>USDN                                                 | 1                                    | On 01/31/2018                                                                                                    | 0.0000                                                                                           | <u>0/ 0</u><br><u>0/ 0</u>                                                                                                    | <u>0/0</u><br><u>0/0</u>                                           | 30<br>40                                                    |   |
| 15<br>001.015<br>001.025                                                                                                    | PASTA M<br>CINCINN<br>PASTA M<br>PASTA M                                                                        |         | Outline<br>Material<br>Material                                                                                  | 100428<br>100428                                                                                 | LB<br>LB                               | 0.00<br>0.0000<br>0.0000                                                                    | USDN<br>USDN<br>USDN                                         | 1                                    | On 01/31/2018<br>On 01/31/2018                                                                                      | 0.0000                                                                                           | 0/ 0<br>0/ 0<br>0/ 0                                                                                                    | 0/0<br>0/0<br>0/0                                                  | 30<br>40<br>50                                              |   |
| 15<br>001.015<br>001.025                                                                                                    | PASTA M<br>CINCINN<br>PASTA M<br>PASTA M<br>OFFSHO                                                              |         | Outline<br>Material<br>Material<br>Outline                                                                       | 100428<br>100428                                                                                 | LB<br>LB                               | 0.00<br>0.0000<br>0.0000<br>0.00                                                            | USDN<br>USDN<br>USDN<br>USDN                                 | 1                                    | On 01/31/2018<br>On 01/31/2018                                                                                      | 0.0000 0.0000 0.0000 0.0000                                                                      | 0/0<br>0/0<br>0/0<br>0/0                                                                                                    | 0/ 0<br>0/ 0<br>0/ 0<br>0/ 0                                       | 30<br>40<br>50<br>60                                        |   |
| 1 E<br>001.01 E<br>001.02 E<br>2 E<br>002.01 E                                                                                                    | PASTA M<br>CINCINN<br>PASTA M<br>PASTA M<br>PASTA M                                                             |         | Outline<br>Material<br>Material<br>Outline<br>Material                                                           | 100428<br>100428<br>100428                                                                       | LB<br>LB<br>LB                         | 0.00<br>0.0000<br>0.0000<br>0.00<br>0.0000                                                  | USDN<br>USDN<br>USDN<br>USDN<br>USDN                         | 1                                    | On 01/31/2018<br>On 01/31/2018<br>On 01/31/2018                                                                     | 0.0000 0.0000 0.0000 0.0000 0.0000 0.0000                                                        | 0/0<br>0/0<br>0/0<br>0/0<br>0/0                                                                                                    | 0/0<br>0/0<br>0/0<br>0/0<br>0/0                                    | 30<br>40<br>50<br>60<br>70                                  |   |
| 1 E<br>001.01 E<br>001.02 E<br>2 E<br>002.01 E<br>002.02 E                                                                                                    | PASTA M<br>CINCINN<br>PASTA M<br>PASTA M<br>PASTA M<br>PASTA M<br>PASTA M                                       |         | Outline<br>Outline<br>Material<br>Material<br>Outline<br>Material<br>Material                                    | 100428<br>100428<br>100428<br>100428                                                             | LB<br>LB<br>LB<br>LB                   | 0.00<br>0.0000<br>0.0000<br>0.00<br>0.0000<br>0.0000                                        | USDN<br>USDN<br>USDN<br>USDN<br>USDN<br>USDN                 | 1                                    | On 01/31/2018<br>On 01/31/2018<br>On 01/31/2018<br>On 01/31/2018                                                    | 0.0000 0.0000 0.0000 0.0000 0.0000 0.0000 0.0000                                                 | 0/ 0<br>0/ 0<br>0/ 0<br>0/ 0<br>0/ 0                                                                                                    | 0/0<br>0/0<br>0/0<br>0/0<br>0/0<br>0/0                             | 30<br>40<br>50<br>60<br>70<br>80                            |   |
| 1 E<br>001.01 E<br>001.02 E<br>2 E<br>002.01 E<br>002.02 E<br>002.03 E                                                                                                    | PASTA M<br>CINCINN<br>PASTA M<br>PASTA M<br>OFFSHO<br>PASTA M<br>PASTA M<br>PASTA M                             |         | Outline<br>Outline<br>Material<br>Outline<br>Material<br>Material<br>Material                                    | 100428<br>100428<br>100428<br>100428<br>100428<br>100428                                         | LB<br>LB<br>LB<br>LB<br>LB             | 0.00<br>0.0000<br>0.0000<br>0.00<br>0.0000<br>0.0000<br>0.0000                              | USDN<br>USDN<br>USDN<br>USDN<br>USDN<br>USDN<br>USDN         | 1<br>1<br>1<br>1<br>1                | On 01/31/2018<br>On 01/31/2018<br>On 01/31/2018<br>On 01/31/2018<br>On 01/31/2018                                   | 0.0000 0.0000 0.0000 0.0000 0.0000 0.0000 0.0000 0.0000 0.0000 0.0000                            | 0/0<br>0/0<br>0/0<br>0/0<br>0/0<br>0/0<br>0/0                                                                                                    | 0/0<br>0/0<br>0/0<br>0/0<br>0/0<br>0/0<br>0/0                      | 30<br>40<br>50<br>60<br>70<br>80<br>90                      |   |
| 15<br>001.015<br>001.025<br>25<br>002.015<br>002.025<br>002.035<br>002.045                                                                                                    | PASTA M<br>CINCINN<br>PASTA M<br>PASTA M<br>OFFSHO<br>PASTA M<br>PASTA M<br>PASTA M                             |         | Outline<br>Outline<br>Material<br>Outline<br>Material<br>Material<br>Material                                    | 100428<br>100428<br>100428<br>100428<br>100428<br>100428<br>100428                               | LB<br>LB<br>LB<br>LB<br>LB<br>LB       | 0.00<br>0.0000<br>0.0000<br>0.00<br>0.0000<br>0.0000<br>0.0000                              | USDN<br>USDN<br>USDN<br>USDN<br>USDN<br>USDN<br>USDN<br>USDN | 1<br>1<br>1<br>1<br>1<br>1<br>1      | On 01/31/2018<br>On 01/31/2018<br>On 01/31/2018<br>On 01/31/2018<br>On 01/31/2018<br>On 01/31/2018                  | 0.0000<br>0.0000<br>0.0000<br>0.0000<br>0.0000<br>0.0000<br>0.0000<br>0.0000                     | 0/ 0<br>0/ 0<br>0/ 0<br>0/ 0<br>0/ 0<br>0/ 0<br>0/ 0                                                                                                    | 0/0<br>0/0<br>0/0<br>0/0<br>0/0<br>0/0<br>0/0<br>0/0               | 30<br>40<br>50<br>60<br>70<br>80<br>90<br>100               |   |
| 1 E<br>001.01 F<br>001.02 E<br>2 E<br>002.01 E<br>002.02 E<br>002.03 E<br>002.04 E<br>2 E                                                                                                    | PASTA M<br>CINCINN<br>PASTA M<br>PASTA M<br>PASTA M<br>PASTA M<br>PASTA M<br>PASTA M<br>PASTA M<br>PASTA M      |         | Outline<br>Outline<br>Material<br>Outline<br>Material<br>Material<br>Material<br>Outline                         | 100428<br>100428<br>100428<br>100428<br>100428<br>100428<br>100428                               | LB<br>LB<br>LB<br>LB<br>LB<br>LB       | 0.00<br>0.0000<br>0.0000<br>0.0000<br>0.0000<br>0.0000<br>0.0000<br>0.0000                  | USDN<br>USDN<br>USDN<br>USDN<br>USDN<br>USDN<br>USDN<br>USDN | 1<br>1<br>1<br>1<br>1<br>1<br>1      | On 01/31/2018<br>On 01/31/2018<br>On 01/31/2018<br>On 01/31/2018<br>On 01/31/2018<br>On 01/31/2018                  | 0.0000<br>0.0000<br>0.0000<br>0.0000<br>0.0000<br>0.0000<br>0.0000<br>0.0000                     | 0/ 0<br>0/ 0<br>0/ 0<br>0/ 0<br>0/ 0<br>0/ 0<br>0/ 0<br>0/ 0                                                                                                    | 0/0<br>0/0<br>0/0<br>0/0<br>0/0<br>0/0<br>0/0<br>0/0<br>0/0        | 30<br>40<br>50<br>60<br>70<br>80<br>90<br>100<br>110        |   |
| 1 E<br>001.01 F<br>001.02 E<br>2 E<br>002.01 F<br>002.02 E<br>002.03 F<br>002.04 F<br>2 E<br>2 E<br>2 003.01 F                                                                                                    | PASTA M<br>CINCINN<br>PASTA M<br>PASTA M<br>PASTA M<br>PASTA M<br>PASTA M<br>PASTA M<br>PASTA M<br>PASTA M      |         | Outline<br>Outline<br>Material<br>Material<br>Material<br>Material<br>Material<br>Outline<br>Material            | 100428<br>100428<br>100428<br>100428<br>100428<br>100428<br>100428<br>100428                     | LB<br>LB<br>LB<br>LB<br>LB<br>LB<br>LB | 0.00<br>0.0000<br>0.0000<br>0.0000<br>0.0000<br>0.0000<br>0.0000<br>0.0000<br>0.0000        | USDN<br>USDN<br>USDN<br>USDN<br>USDN<br>USDN<br>USDN<br>USDN | 1<br>1<br>1<br>1<br>1<br>1<br>1<br>1 | On 01/31/2018<br>On 01/31/2018<br>On 01/31/2018<br>On 01/31/2018<br>On 01/31/2018<br>On 01/31/2018<br>On 01/31/2018 | 0.0000<br>0.0000<br>0.0000<br>0.0000<br>0.0000<br>0.0000<br>0.0000<br>0.0000<br>0.0000<br>0.0000 | 0/ 0<br>0/ 0<br>0/ 0<br>0/ 0<br>0/ 0<br>0/ 0<br>0/ 0<br>0/ 0                                                                                                    | 0/0<br>0/0<br>0/0<br>0/0<br>0/0<br>0/0<br>0/0<br>0/0<br>0/0<br>0/0 | 30<br>40<br>50<br>60<br>70<br>80<br>90<br>100<br>110<br>110 | ~ |
| 12<br>001.01<br>22<br>22<br>002.01<br>002.02<br>002.03<br>22<br>002.04<br>22<br>002.04<br>20<br>002.04<br>20<br>002.04<br>20<br>002.04<br>20<br>002.04<br>20<br>0000000000 | PASTA M<br>CINCINN<br>PASTA M<br>PASTA M<br>PASTA M<br>PASTA M<br>PASTA M<br>PASTA M<br>PASTA M<br>PASTA M<br>T |         | Outline<br>Material<br>Material<br>Outline<br>Material<br>Material<br>Outline<br>Material<br>Outline<br>Material | 100428<br>100428<br>100428<br>100428<br>100428<br>100428<br>100428<br>100428<br>xls download has | LB<br>LB<br>LB<br>LB<br>LB<br>LB<br>LB | 0.00<br>0.0000<br>0.00<br>0.0000<br>0.0000<br>0.0000<br>0.0000<br>0.0000<br>0.000<br>0.0000 | USDN<br>USDN<br>USDN<br>USDN<br>USDN<br>USDN<br>USDN<br>USDN | 1<br>1<br>1<br>1<br>1<br>1<br>1      | On 01/31/2018<br>On 01/31/2018<br>On 01/31/2018<br>On 01/31/2018<br>On 01/31/2018<br>On 01/31/2018<br>On 01/31/2018 | 0.0000<br>0.0000<br>0.0000<br>0.0000<br>0.0000<br>0.0000<br>0.0000<br>0.0000<br>0.0000<br>0.0000 | 0/ 0<br>0/ 0<br>0/ 0<br>0/ 0<br>0/ 0<br>0/ 0<br>0/ 0<br>0/ 0<br>0/ 0<br>0/ 0<br>0/ 0<br>0/ 0<br>0/ 0<br>0/ 0<br>0/ 0<br>0/ 0<br>0/ 0<br>0/ 0<br>0<br>0<br>0<br>0<br>0<br>0<br>0<br>0<br>0<br>0<br>0<br>0<br>0 | 0/ 0<br>0/ 0<br>0/ 0<br>0/ 0<br>0/ 0<br>0/ 0<br>0/ 0<br>0/ 0       | 30<br>40<br>50<br>60<br>70<br>80<br>90<br>100<br>110<br>120 | ~ |

31.

Open

Click **Open** (the **Open** button) to open the **RFx Items** list in Excel or navigate to the folder where the file was saved and open the file from that location. •

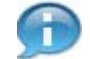

(Note) If a message appears indicating that the file format and extension of the downloaded file don't match, select **Yes** to continue.

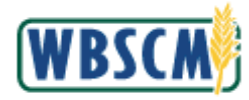

#### Image: Microsoft Excel RFx 200007298.xls Screen

|                |                                                                                                    |                                                                                                    |                                                                                                    |                                                                                 | RFx 200                                                                                                    | 007298.xls.xl                                                                                                    | sx - Excel                                                                                                    |                                                                                                    |                                                                                                    |                                                                                                    |                                                                                                    | <b>D</b> –                                                                                                    | Ø                                                                                                    |                                                                                                    |
|----------------|----------------------------------------------------------------------------------------------------|----------------------------------------------------------------------------------------------------|----------------------------------------------------------------------------------------------------|---------------------------------------------------------------------------------|----------------------------------------------------------------------------------------------------|----------------------------------------------------------------------------------------------------|----------------------------------------------------------------------------------------------------|----------------------------------------------------------------------------------------------------|----------------------------------------------------------------------------------------------------|----------------------------------------------------------------------------------------------------|----------------------------------------------------------------------------------------------------|----------------------------------------------------------------------------------------------------|----------------------------------------------------------------------------------------------------|----------------------------------------------------------------------------------------------------|
| Hom            | e Insert Page                                                                                                    | Layout                                                                                                    | Formulas                                                                                                    | Data                                                                            | Review                                                                                                    | View                                                                                                    | ♀ Tell me                                                                                                    | what you wa                                                                                                    | int to do                                                                                                    |                                                                                                    |                                                                                                    |                                                                                                    | <b>A</b>                                                                                                    | Shar                                                                                                    |
| oard G         | alibri •   11<br>B I ∐ •   ⊞ •  <br>Font                                                                                                    | • A* A                                                                                                    |                                                                                                    | ignment                                                                         |                                                                                                    | ieneral ▼<br>\$ ▼ % ≯<br>:0 →0<br>Number □                                                                                                    | Cond                                                                                                    | litional Form<br>at as Table *<br>Styles *<br>Styles                                                                                                    | atting •                                                                                                    | Format *<br>Cells                                                                                                    | ∑ · Az<br>↓ · P<br>editing                                                                                                    | Share<br>This Fi                                                                                                    | WebEx<br>e *<br>ebEx                                                                                                    |                                                                                                    |
| <b>5 -</b> 0 - | ÷                                                                                                    |                                                                                                    |                                                                                                    |                                                                                 |                                                                                                    |                                                                                                    |                                                                                                    |                                                                                                    |                                                                                                    |                                                                                                    |                                                                                                    |                                                                                                    |                                                                                                    |                                                                                                    |
| Ŧ              | 1 × -                                                                                                    | $f_x = 0$                                                                                                    |                                                                                                    |                                                                                 |                                                                                                    |                                                                                                    |                                                                                                    |                                                                                                    |                                                                                                    |                                                                                                    |                                                                                                    |                                                                                                    |                                                                                                    |                                                                                                    |
| A              | B C                                                                                                    | D                                                                                                    | E                                                                                                    | F                                                                               | G                                                                                                    | н                                                                                                    | 1                                                                                                    | J                                                                                                    | к                                                                                                    | L                                                                                                    | м                                                                                                    | N                                                                                                    | 0                                                                                                    | N SE                                                                                                    |
| id Invitat Ir  | nternal It Line Num                                                                                                    | Product C                                                                                                    | Product C                                                                                                    | Product IE                                                                      | Product d                                                                                                    | Ship-to ID                                                                                                    | Ship-to de                                                                                                    | City                                                                                                    | zipcode                                                                                                    | State                                                                                                    | Correlatio                                                                                                    | Delivery I                                                                                                    | Quantity                                                                                                    | UC                                                                                                    |
| 2E+09          | 40 0001.01.00                                                                                                    | 504010                                                                                                    | PASTA, M                                                                                                    | 100428                                                                          | PASTA MA                                                                                                    | 5003642                                                                                                    | ADVANCE                                                                                                    | CINCINNA                                                                                                    | 45246-111                                                                                                    | ОН                                                                                                    |                                                                                                    | 20180116                                                                                                    | 40800                                                                                                    | LB                                                                                                    |
| 2E+09          | 50 0001.01.00                                                                                                    | 504010                                                                                                    | PASTA, M                                                                                                    | 100428                                                                          | PASTA MA                                                                                                    | 5003642                                                                                                    | ADVANCE                                                                                                    | CINCINNA                                                                                                    | 45246-111                                                                                                    | ОН                                                                                                    |                                                                                                    | 20180116                                                                                                    | 40800                                                                                                    | LB                                                                                                    |
| 2E+09          | 70 0001.01.00                                                                                                    | 504010                                                                                                    | PASTA, M                                                                                                    | 100428                                                                          | PASTA MA                                                                                                    | 5004581                                                                                                    | Offshore !                                                                                                    | OFFSHOR                                                                                                    | 90058                                                                                                    | PR                                                                                                    |                                                                                                    | 20180116                                                                                                    | 40800                                                                                                    | LB                                                                                                    |
| 2E+09          | 80 0001.01.00                                                                                                    | 504010                                                                                                    | PASTA, M                                                                                                    | 100428                                                                          | PASTA MA                                                                                                    | 5004581                                                                                                    | Offshore :                                                                                                    | OFFSHOR                                                                                                    | 90058                                                                                                    | PR                                                                                                    |                                                                                                    | 20180116                                                                                                    | 40800                                                                                                    | LB                                                                                                    |
| 2E+09          | 90 0001.01.00                                                                                                    | 504010                                                                                                    | PASTA, M                                                                                                    | 100428                                                                          | PASTA MA                                                                                                    | 5004581                                                                                                    | Offshore !                                                                                                    | OFFSHOR                                                                                                    | 90058                                                                                                    | PR                                                                                                    |                                                                                                    | 20180116                                                                                                    | 40800                                                                                                    | LB                                                                                                    |
| 2E+09          | 100 0001.01.00                                                                                                    | 504010                                                                                                    | PASTA, M                                                                                                    | 100428                                                                          | PASTA MA                                                                                                    | 5004581                                                                                                    | Offshore :                                                                                                    | OFFSHOR                                                                                                    | 90058                                                                                                    | PR                                                                                                    |                                                                                                    | 20180116                                                                                                    | 1800                                                                                                    | LB                                                                                                    |
| 2E+09          | 120 0001.01.00                                                                                                    | 504010                                                                                                    | PASTA, M                                                                                                    | 100428                                                                          | PASTA MA                                                                                                    | 5001331                                                                                                    | CAPITAL A                                                                                                    | AUSTIN                                                                                                    | 78745-730                                                                                                    | тх                                                                                                    |                                                                                                    | 20180116                                                                                                    | 40800                                                                                                    | LB                                                                                                    |
| 2E+09          | 130 0001.01.00                                                                                                    | 504010                                                                                                    | PASTA, M                                                                                                    | 100428                                                                          | PASTA MA                                                                                                    | 5001331                                                                                                    | CAPITAL                                                                                                    | AUSTIN                                                                                                    | 78745-730                                                                                                    | тх                                                                                                    |                                                                                                    | 20180116                                                                                                    | 40800                                                                                                    | LB                                                                                                    |
| 2E+09          | 140 0001.01.00                                                                                                    | 504010                                                                                                    | PASTA, M                                                                                                    | 100428                                                                          | PASTA MA                                                                                                    | 5001331                                                                                                    | CAPITAL A                                                                                                    | AUSTIN                                                                                                    | 78745-730                                                                                                    | тх                                                                                                    |                                                                                                    | 20180116                                                                                                    | 40800                                                                                                    | LB                                                                                                    |
| 2E+09          | 150 0001.01.00                                                                                                    | 504010                                                                                                    | PASTA, M                                                                                                    | 100428                                                                          | PASTA MA                                                                                                    | 5001331                                                                                                    | CAPITALA                                                                                                    | AUSTIN                                                                                                    | 78745-730                                                                                                    | тх                                                                                                    |                                                                                                    | 20180116                                                                                                    | 40800                                                                                                    | LB                                                                                                    |
| 2E+09          | 160 0001.01.00                                                                                                    | 504010                                                                                                    | PASTA, M                                                                                                    | 100428                                                                          | PASTA MA                                                                                                    | 5001331                                                                                                    | CAPITAL                                                                                                    | AUSTIN                                                                                                    | 78745-730                                                                                                    | тх                                                                                                    |                                                                                                    | 20180116                                                                                                    | 40800                                                                                                    | LB                                                                                                    |
| 2E+09          | 170 0001.01.00                                                                                                    | 504010                                                                                                    | PASTA, M                                                                                                    | 100428                                                                          | PASTA MA                                                                                                    | 5001331                                                                                                    | CAPITAL A                                                                                                    | AUSTIN                                                                                                    | 78745-730                                                                                                    | тх                                                                                                    |                                                                                                    | 20180116                                                                                                    | 40800                                                                                                    | LB                                                                                                    |
| 2E+09          | 180 0001.01.00                                                                                                    | 504010                                                                                                    | PASTA, M                                                                                                    | 100428                                                                          | PASTA MA                                                                                                    | 5001331                                                                                                    | CAPITAL A                                                                                                    | AUSTIN                                                                                                    | 78745-730                                                                                                    | тх                                                                                                    |                                                                                                    | 20180116                                                                                                    | 40800                                                                                                    | LB                                                                                                    |
| 2E+09          | 190 0001.01.00                                                                                                    | 504010                                                                                                    | PASTA, M                                                                                                    | 100428                                                                          | PASTA MA                                                                                                    | 5001331                                                                                                    | CAPITALA                                                                                                    | AUSTIN                                                                                                    | 78745-730                                                                                                    | тх                                                                                                    |                                                                                                    | 20180116                                                                                                    | 40800                                                                                                    | LB                                                                                                    |
| 2E+09          | 200 0001.01.00                                                                                                    | 504010                                                                                                    | PASTA, M                                                                                                    | 100428                                                                          | PASTA MA                                                                                                    | 5001331                                                                                                    | CAPITAL A                                                                                                    | AUSTIN                                                                                                    | 78745-730                                                                                                    | тх                                                                                                    |                                                                                                    | 20180116                                                                                                    | 40800                                                                                                    | LB                                                                                                    |
| 2E+09          | 210 0001.01.00                                                                                                    | 504010                                                                                                    | PASTA, M                                                                                                    | 100428                                                                          | PASTA MA                                                                                                    | 5001331                                                                                                    | CAPITAL                                                                                                    | AUSTIN                                                                                                    | 78745-730                                                                                                    | тх                                                                                                    |                                                                                                    | 20180116                                                                                                    | 40800                                                                                                    | LB                                                                                                    |
| 2E+09          | 230 0001.01.00                                                                                                    | 504010                                                                                                    | PASTA, M.                                                                                                    | 100428                                                                          | PASTA MA                                                                                                    | 5000611                                                                                                    | DEPT OF N                                                                                                    | SAN ANTO                                                                                                    | 78293                                                                                                    | тх                                                                                                    |                                                                                                    | 20180116                                                                                                    | 24                                                                                                    | LB                                                                                                    |
| 2E+09          | 270 0002.01.00                                                                                                    | 507010                                                                                                    | RICE, GRA                                                                                                    | 100496                                                                          | RICE US#1                                                                                                    | 5003642                                                                                                    | ADVANCE                                                                                                    | CINCINNA                                                                                                    | 45246-111                                                                                                    | ОН                                                                                                    |                                                                                                    | 20180101                                                                                                    | 42000                                                                                                    | LB                                                                                                    |
| 2E+09          | 280 0002.01.00                                                                                                    | 507010                                                                                                    | RICE, GRA                                                                                                    | 100496                                                                          | RICE US#1                                                                                                    | 5003642                                                                                                    | ADVANCE                                                                                                    | CINCINNA                                                                                                    | 45246-111                                                                                                    | ОН                                                                                                    |                                                                                                    | 20180101                                                                                                    | 42000                                                                                                    | LB                                                                                                    |
| 2E+09          | 290 0002.01.00                                                                                                    | 507010                                                                                                    | RICE, GRA                                                                                                    | 100496                                                                          | RICE US#1                                                                                                    | 5003642                                                                                                    | ADVANCE                                                                                                    | CINCINNA                                                                                                    | 45246-111                                                                                                    | ОН                                                                                                    |                                                                                                    | 20180101                                                                                                    | 42000                                                                                                    | LB                                                                                                    |
| 2E+09          | 300 0002.01.00                                                                                                    | 507010                                                                                                    | RICE, GRA                                                                                                    | 100496                                                                          | RICE US#1                                                                                                    | 5003642                                                                                                    | ADVANCE                                                                                                    | CINCINNA                                                                                                    | 45246-111                                                                                                    | ОН                                                                                                    |                                                                                                    | 20180101                                                                                                    | 42000                                                                                                    | LB                                                                                                    |
| 2E+09          | 320 0002.01.00                                                                                                    | 507010                                                                                                    | RICE, GRA                                                                                                    | 100496                                                                          | RICE US#1                                                                                                    | 5004581                                                                                                    | Offshore !                                                                                                    | OFFSHOR                                                                                                    | 90058                                                                                                    | PR                                                                                                    |                                                                                                    | 20180101                                                                                                    | 42000                                                                                                    | LB                                                                                                    |
| E.             | RFx 200007298.xls                                                                                                    | (+)                                                                                                    |                                                                                                    |                                                                                 |                                                                                                    |                                                                                                    |                                                                                                    | : 4                                                                                                    |                                                                                                    | Auge of the                                                                                                    |                                                                                                    | -                                                                                                    | to solution                                                                                                    | Þ                                                                                                    |
|                | A<br>Carlos Construction of the second second | Home         Insert         Page           Calibri         11           B         I         I         -           B         I         I         -         -           Sec         -         -         -         -           Sec         -         -         -         -           A         B         C         -         -           A         B         C         -         -           Calibri         -         -         -         -           Sec         -         -         -         -           A         B         C         -         -           Cd         Invital Internal It         Line Num         -           ZE+09         40         0001.01.00         -           ZE+09         70         0001.01.00         -           ZE+09         100         0001.01.00         -           ZE+09         150         0001.01.00         -           ZE+09         150         0001.01.00         -           ZE+09         120         0001.01.00         -           ZE+09         200         0001.01.00         -< | Home         Insert         Page Layout $3000$ Calibri         11         A         A           B         I         U         U         Image: A         A           B         I         U         Image: A         A         A           Set         Font         Font         Image: A         A           Set         F         Font         Image: A         A           Set         Set         C         D         Image: A           Image: A         B         C         D         D           Calibri: Internal It Line Num Product C         Set010         Set010.0         So4010           Ze+09         40         0001.01.0         So4010         Set010           Ze+09         70         0001.01.0         So4010         Set010           Ze+09         80         0001.01.0         So4010         Set010           Ze+09         130         0001.01.0         So4010         Set010           Ze+09         140         0001.01.0         So4010         Set010           Ze+09         150         0001.01.0         So4010         Set010           Ze+09         140         00 | Home         Insert         Page Layout         Formulas $\mathcal{K}$ Calibri< | Home         Insert         Page Layout         Formulas         Data           Stress         Calibri         11         A         A         F         F         F           B         I         U         I         I         A         A         F         F | RFE 200           Home         Insert         Page Layout         Formulas         Data         Review           St         Calibri         11         A*         A* $\equiv$ $\equiv$ <td>Home         Insert         Page Layout         Formulas         Data         Review         View           A         B         I         I         A         A         Image Insert         Image Insert         Image Inser</td> <td>Home Insert Page Layout Formulas Data Review View <math>\bigcirc</math> Tell meta<br/><math>\bigcirc</math> Tell meta<br/><math>\bigcirc</math> Tell Tell meta<br/><math>\bigcirc</math> Tell Tell meta<br/><math>\bigcirc</math> Tell Tell Tell Tell Tell Tell Tell Tel</td> <td>Home       Insert       Page Layout       Formulas       Data       Review       View       Q Tell me what you wa         A       B       I       U       +       +       A       A       =       =       A       B       General       Image: Conditional Form         A       B       I       U       +       +       A       =       =       Image: A       Image: Conditional Form         A       B       C       D       E       F       G       H       Image: Conditional Form         A       B       C       D       E       F       G       H       Image: Conditional Form         Y       :       X       f       0       Conditional Form       Styles       Styles         Y       :       X       f       0       Conditional Form       Styles       Styles         Y       :       X       f       0       Conditional Form       Styles       Styles         Y       :       :       :       :       :       :       :       Styles         Y       :       :       :       :       :       :       :       Styles         Y</td> <td>Home         Insert         Page Layout         Formulas         Data         Review         View         Q Tell me what you want to do           Image: Calibri         11         A* A*         Image: Calibri         Image: Calibri<td>RFr 200007298.ds.ds - Excel         Home       Insert       Page Layout       Formulas       Data       Review       View       I ell me what you want to do         Image: Stress of the stress of the stres</td><td>Big         Page Layout         Formulas         Data         Review         View         I cli me what you want to do           Image         Image</td><td>Bit       Country 200       State       View       View       Calibri       Insert       S + 27 + 27 + 27 + 27 + 27 + 27 + 27 + 2</td><td>Home         Inset         Page Layout         Formulas         Data         Review         View         It mexhat you want to do         Page           More         Inset         11         A         Image         Image</td></td> | Home         Insert         Page Layout         Formulas         Data         Review         View           A         B         I         I         A         A         Image Insert         Image Insert         Image Inser | Home Insert Page Layout Formulas Data Review View $\bigcirc$ Tell meta<br>$\bigcirc$ Tell meta<br>$\bigcirc$ Tell Tell meta<br>$\bigcirc$ Tell Tell meta<br>$\bigcirc$ Tell Tell Tell Tell Tell Tell Tell Tel | Home       Insert       Page Layout       Formulas       Data       Review       View       Q Tell me what you wa         A       B       I       U       +       +       A       A       =       =       A       B       General       Image: Conditional Form         A       B       I       U       +       +       A       =       =       Image: A       Image: Conditional Form         A       B       C       D       E       F       G       H       Image: Conditional Form         A       B       C       D       E       F       G       H       Image: Conditional Form         Y       :       X       f       0       Conditional Form       Styles       Styles         Y       :       X       f       0       Conditional Form       Styles       Styles         Y       :       X       f       0       Conditional Form       Styles       Styles         Y       :       :       :       :       :       :       :       Styles         Y       :       :       :       :       :       :       :       Styles         Y | Home         Insert         Page Layout         Formulas         Data         Review         View         Q Tell me what you want to do           Image: Calibri         11         A* A*         Image: Calibri         Image: Calibri <td>RFr 200007298.ds.ds - Excel         Home       Insert       Page Layout       Formulas       Data       Review       View       I ell me what you want to do         Image: Stress of the stress of the stres</td> <td>Big         Page Layout         Formulas         Data         Review         View         I cli me what you want to do           Image         Image</td> <td>Bit       Country 200       State       View       View       Calibri       Insert       S + 27 + 27 + 27 + 27 + 27 + 27 + 27 + 2</td> <td>Home         Inset         Page Layout         Formulas         Data         Review         View         It mexhat you want to do         Page           More         Inset         11         A         Image         Image</td> | RFr 200007298.ds.ds - Excel         Home       Insert       Page Layout       Formulas       Data       Review       View       I ell me what you want to do         Image: Stress of the stress of the stres | Big         Page Layout         Formulas         Data         Review         View         I cli me what you want to do           Image         Image | Bit       Country 200       State       View       View       Calibri       Insert       S + 27 + 27 + 27 + 27 + 27 + 27 + 27 + 2 | Home         Inset         Page Layout         Formulas         Data         Review         View         It mexhat you want to do         Page           More         Inset         11         A         Image         Image |

**32.** The **RFx Item** list displays in Excel in which to enter prices for desired line items. DO NOT change, delete, or move any of the column headings; if the column headings have been changed, an error will be generated when importing the data back to WBSCM.

In this example, pricing will be entered for items below:

Row 2: PASTA MACARONI PLAIN ELBOW PKG-24/1 LB

Row 3: PASTA MACARONI PLAIN ELBOW PKG-24/1 LB

Row 4: PASTA MACARONI PLAIN ELBOW PKG-24/1 LB

Row 5: PASTA MACARONI PLAIN ELBOW PKG-24/1 LB

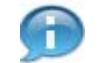

(Note) Row 4 and 5 are **offshore location** items which prices can be entered directly on the Excel spreadsheet. For offshore line item, see below examples to enter the pricing:

- Load Port Price (e.g., enter pricing for U.S. port location in Jacksonville, FL)
- Price (e.g., enter pricing to final destination at an offshore location in Hawaii)
- Load Port Price and Price (e.g., enter pricing for U.S. port location at Jacksonville, FL and offshore location in Hawaii)
- **33.** Click (the **Right** arrow) in the horizontal scrollbar to see the **Load Port Price** and **Price** columns.

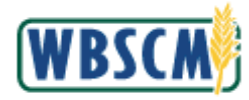

#### Image: Microsoft Excel RFx 200007298.xls Screen

|    |                       |                         |                           |             |            |                  | RFx 2  | 00007298.xls.x                                | lsx - Excel                        |                |                                               | Ē           | -                              |           | ×    |
|----|-----------------------|-------------------------|---------------------------|-------------|------------|------------------|--------|-----------------------------------------------|------------------------------------|----------------|-----------------------------------------------|-------------|--------------------------------|-----------|------|
| 3  | File Ho               | me Ins                  | ert Pag                   | e Layout    | Formulas   | Data             | Review | View                                          | Q Tell me what you v               | vant to do     |                                               |             |                                | R₁ s⊦     | nare |
| Pa | aste<br>-<br>pboard G | Calibri<br>B I <u>U</u> | •   11<br>•   ⊞ •<br>Font | • A* A      |            | ■ ॐ •<br>≡ • ■ • | •      | General →<br>\$ - % ><br>•.00 .00<br>Number → | Conditional For<br>Format as Table | matting *<br>* | Insert → ∑<br>Delete → ↓<br>Format →<br>Cells | <pre></pre> | Share We<br>This File<br>WebEx | F]<br>bex | ~    |
| 6  | 5.9                   | - Ŧ                     |                           |             |            |                  |        |                                               |                                    |                |                                               |             |                                |           |      |
| U  | 2                     | • E 🖸                   | × √                       | $f_{x} = 0$ |            |                  |        |                                               |                                    |                |                                               |             |                                |           | ~    |
|    | J                     | к                       | L                         | м           | N          | 0                | P      | Q                                             | R                                  | S              | Т                                             | U           | v                              | W         |      |
| 1  | City                  | zipcode                 | State                     | Correlatio  | Delivery D | Quantity         | иом    | Substituti                                    | Offshore Indicator                 | Load Port      | Load Port Price                               | Price       | Currency                       | Per Uni   | П    |
| 2  | CINCINNA              | 45246-111               | ОН                        |             | 20180116   | 40800            | LB     |                                               |                                    |                | 0                                             |             | OUSDN                          |           | 1    |
| 3  | CINCINNA              | 45246-111               | ОН                        |             | 20180116   | 40800            | LB     |                                               |                                    |                | 0                                             |             | 0 USDN                         |           | 1    |
| 4  | OFFSHORE              | 90058                   | PR                        |             | 20180116   | 40800            | LB     |                                               | Yes                                | O-JACK         | 0                                             |             | 0 USDN                         |           | 1    |
| 5  | OFFSHORE              | 90058                   | PR                        |             | 20180116   | 40800            | LB     |                                               | Yes                                | O-JACK         | 0                                             |             | 0 USDN                         |           | 1    |
| 6  | OFFSHORE              | 90058                   | PR                        |             | 20180116   | 40800            | LB     |                                               | Yes                                | O-JACK         | 0                                             | ( ) (       | 0 USDN                         |           |      |
| 7  | OFFSHORE              | 90058                   | PR                        |             | 20180116   | 1800             | LB     |                                               | Yes                                | O-JACK         | 0                                             |             | 0 USDN                         |           |      |
| 8  | AUSTIN                | 78745-730               | ТХ                        |             | 20180116   | 40800            | LB     |                                               |                                    |                | 0                                             |             | 0 USDN                         |           |      |
| 9  | AUSTIN                | 78745-730               | TX                        |             | 20180116   | 40800            | LB     |                                               |                                    |                | 0                                             |             | 0 USDN                         |           |      |
| 10 | AUSTIN                | 78745-730               | TX                        |             | 20180116   | 40800            | LB     |                                               |                                    |                | 0                                             |             | 0 USDN                         |           |      |
| 11 | AUSTIN                | 78745-730               | TX                        |             | 20180116   | 40800            | LB     |                                               |                                    |                | 0                                             |             | 0 USDN                         |           |      |
| 12 | AUSTIN                | 78745-730               | тх                        |             | 20180116   | 40800            | LB     |                                               |                                    |                | 0                                             |             | 0 USDN                         |           | 1    |
| 13 | AUSTIN                | 78745-730               | тх                        |             | 20180116   | 40800            | LB     |                                               |                                    |                | 0                                             |             | 0 USDN                         |           |      |
| 14 | AUSTIN                | 78745-730               | тх                        |             | 20180116   | 40800            | LB     |                                               |                                    |                | 0                                             |             | 0 USDN                         |           |      |
| 15 | AUSTIN                | 78745-730               | тх                        |             | 20180116   | 40800            | LB     |                                               |                                    |                | 0                                             | 1           | 0 USDN                         |           |      |
| 16 | AUSTIN                | 78745-730               | тх                        |             | 20180116   | 40800            | LB     |                                               |                                    |                | 0                                             |             | 0 USDN                         |           |      |
| 17 | AUSTIN                | 78745-730               | тх                        |             | 20180116   | 40800            | LB     |                                               |                                    |                | 0                                             |             | 0 USDN                         |           |      |
| 18 | SAN ANTO              | 78293                   | тх                        |             | 20180116   | 24               | LB     |                                               |                                    |                | 0                                             |             | 0 USDN                         |           | 1    |
| 19 | CINCINNA              | 45246-111               | ОН                        |             | 20180101   | 42000            | LB     |                                               |                                    |                | 0                                             |             | 0 USDN                         |           |      |
| 20 | CINCINNA              | 45246-111               | ОН                        |             | 20180101   | 42000            | LB     |                                               |                                    |                | 0                                             |             | 0 USDN                         |           |      |
| 21 | CINCINNA              | 45246-111               | ОН                        |             | 20180101   | 42000            | LB     |                                               |                                    |                | 0                                             |             | 0 USDN                         |           |      |
| 22 | CINCINNA              | 45246-111               | ОН                        |             | 20180101   | 42000            | LB     |                                               |                                    |                | 0                                             |             | 0 USDN                         |           |      |
| 23 | OFFSHORE              | 90058                   | PR                        |             | 20180101   | 42000            | LB     |                                               | Yes                                | O-JACK         | 0                                             | 1. 3        | 0 USDN                         | Ú.        | Ŧ    |
|    | 4 F                   | RFx 200                 | 0007298.xls               | (+)         |            |                  |        |                                               | 1                                  |                |                                               |             |                                |           | -    |
| Re | ady                   |                         |                           |             |            |                  |        |                                               |                                    |                |                                               | л -         | 1                              | + 10      | 00%  |

**34.** As required, complete/review the following fields:

| Field           | R/O/C | Description                                                                                               |
|-----------------|-------|----------------------------------------------------------------------------------------------------|
| Price           | 0     | The price the vendor is willing to offer for the given product. The price is for one unit of the product. |
|                 |       | Example:<br>0.43                                                                                          |
|                 |       | (Note) The price is the delivered price per unit of measure to the final destination.                     |
| Load Port Price | 0     | The delivered price per unit of measure to a U.S. port location.                                          |
|                 |       | Example:<br>0.43                                                                                          |

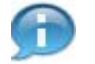

(Note) For offshore pricing, the Offshore Indicator (column R) is set to Yes and the Load Port (column S) is populated with the U.S. port location. The **Load Port Price** (column T) is the delivered price per unit of measure to U.S. port location. The **Price** (column U) is the delivered price per unit of measure to final destination.

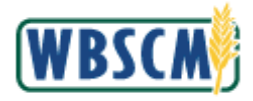

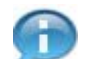

(Note) Complete the Price and Load Port Price for each row as appropriate.

# Image: Microsoft Excel RFx 200007298.xls Screen

|              |                                                 |             |            |                          | RFx 2  | 200007298.xls.xl                              | lsx - Excel                                                    |                |                                            | 团                      | -                              | ٥              | ×    |
|--------------|-------------------------------------------------|-------------|------------|--------------------------|--------|-----------------------------------------------|----------------------------------------------------------------|----------------|--------------------------------------------|------------------------|--------------------------------|----------------|------|
| File Hon     | ne Insert Page                                  | e Layout    | Formulas   | Data                     | Review | View                                          | Q Tell me what you w                                           | ant to do      |                                            |                        |                                | R s∣           | hare |
| Paste v      | Calibri •  11<br>B I <u>U</u> •   ⊞ •  <br>Font | • A* A      |            | ■ & ·<br>■ •<br>Iignment | 100 HI | General →<br>\$ - % *<br>*.00 -00<br>Number r | Conditional Forr<br>Format as Table<br>Cell Styles *<br>Styles | matting *<br>* | Hinsert -<br>Delete -<br>Format -<br>Cells | · ŽT ·<br>· P ·<br>· J | Share We<br>This File<br>WebEx | +<br>=bEx<br>+ | ~    |
|              | *                                               |             |            |                          |        |                                               |                                                                |                |                                            |                        |                                |                |      |
| U2 .         | • : × ~                                         | $f_{x} = 0$ |            |                          |        |                                               |                                                                |                |                                            |                        |                                |                | *    |
| L In         | K L                                             | М           | N          | 0                        | Р      | Q                                             | R                                                              | S              | Т                                          | U                      | V                              | W              |      |
| 1 City z     | ipcode State                                    | Correlatio  | Delivery C | Quantity                 | UOM    | Substituti                                    | Offshore Indicator                                             | Load Port      | Load Port Price                            | Price                  | Currency                       | Per Un         | ii i |
| 2 CINCINNA4  | 15246-111 OH                                    |             | 20180116   | 40800                    | LB     |                                               |                                                                |                | 0                                          | 0.43                   | USDN                           |                |      |
| 3 CINCINNA4  | 45246-111 OH                                    |             | 20180116   | 40800                    | LB     |                                               |                                                                |                | 0                                          | 0.43                   | USDN                           |                |      |
| 4 OFFSHORE   | 90058 PR                                        |             | 20180116   | 40800                    | LB     |                                               | Yes                                                            | O-JACK         | 0.4                                        | 0.43                   | USDN                           |                |      |
| 5 OFFSHORE   | 90058 PR                                        |             | 20180116   | 40800                    | LB     |                                               | Yes                                                            | O-JACK         | 0.4                                        | 0.43                   | USDN                           |                |      |
| 6 OFFSHORE   | 90058 PR                                        |             | 20180116   | 40800                    | LB     |                                               | Yes                                                            | O-JACK         | 0                                          | 0                      | USDN                           |                |      |
| 7 OFFSHORE   | 90058 PR                                        |             | 20180116   | 1800                     | LB     |                                               | Yes                                                            | O-JACK         | 0                                          | 0                      | USDN                           |                |      |
| 8 AUSTIN 7   | 78745-730 TX                                    |             | 20180116   | 40800                    | LB     |                                               |                                                                |                | 0                                          | 0                      | USDN                           |                |      |
| 9 AUSTIN 7   | 78745-730 TX                                    |             | 20180116   | 40800                    | LB     |                                               |                                                                |                | 0                                          | 0                      | USDN                           |                |      |
| 10 AUSTIN 7  | 78745-730 TX                                    |             | 20180116   | 40800                    | LB     |                                               |                                                                |                | 0                                          | 0                      | USDN                           |                |      |
| 11 AUSTIN 7  | 78745-730 TX                                    |             | 20180116   | 40800                    | LB     |                                               |                                                                |                | 0                                          | 0                      | USDN                           |                |      |
| 12 AUSTIN 7  | 78745-730 TX                                    |             | 20180116   | 40800                    | LB     |                                               |                                                                |                | 0                                          | 0                      | USDN                           |                |      |
| 13 AUSTIN 7  | 78745-730 TX                                    |             | 20180116   | 40800                    | LB     |                                               |                                                                |                | 0                                          | 0                      | USDN                           |                |      |
| 14 AUSTIN 7  | 78745-730 TX                                    |             | 20180116   | 40800                    | LB     |                                               |                                                                |                | 0                                          | 0                      | USDN                           |                |      |
| 15 AUSTIN 7  | 78745-730 TX                                    |             | 20180116   | 40800                    | LB     |                                               |                                                                |                | 0                                          | 0                      | USDN                           |                |      |
| 16 AUSTIN 7  | 78745-730 TX                                    |             | 20180116   | 40800                    | LB     |                                               |                                                                |                | 0                                          | 0                      | USDN                           |                |      |
| 17 AUSTIN 7  | 78745-730 TX                                    |             | 20180116   | 40800                    | LB     |                                               |                                                                |                | 0                                          | 0                      | USDN                           |                |      |
| 18 SAN ANTC  | 78293 TX                                        |             | 20180116   | 24                       | LB     |                                               |                                                                |                | 0                                          | 0                      | USDN                           |                |      |
| 19 CINCINNA4 | 45246-111 OH                                    |             | 20180101   | 42000                    | LB     |                                               |                                                                |                | 0                                          | 0                      | USDN                           |                |      |
| 20 CINCINNA4 | 15246-111 OH                                    |             | 20180101   | 42000                    | LB     |                                               |                                                                |                | 0                                          | 0                      | USDN                           |                |      |
| 21 CINCINNA4 | 15246-111 OH                                    |             | 20180101   | 42000                    | LB     |                                               |                                                                |                | 0                                          | 0                      | USDN                           |                |      |
| 22 CINCINNA4 | 15246-111 OH                                    |             | 20180101   | 42000                    | LB     |                                               |                                                                |                | 0                                          | 0                      | USDN                           |                |      |
| 23 OFFSHORE  | 90058 PR                                        |             | 20180101   | 42000                    | LB     |                                               | Yes                                                            | O-JACK         | 0                                          | 0                      | USDN                           |                | -    |
| i k          | RFx 200007298.xls                               | +           |            |                          |        |                                               | 1                                                              |                |                                            |                        |                                |                | Þ    |
| Ready        |                                                 | 1000        |            |                          |        |                                               |                                                                |                |                                            | п _                    | 1                              | + 1            | 00%  |
|              |                                                 |             |            |                          |        |                                               |                                                                |                |                                            |                        |                                |                |      |

- **35.** Click 日 (the Save button).
- **36.** Click (the **Close** button) to close the Excel file.